L-SB-0062-13

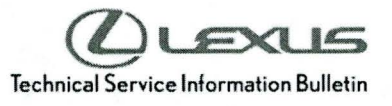

# **Tire Pressure Warning System Activation & Initialization**

| Service<br>Category | General              |        |     |                   |
|---------------------|----------------------|--------|-----|-------------------|
|                     |                      |        |     | Lexus Supports    |
| Section             | Pre-Delivery Service | Market | USA | ASE Certification |

# Applicability

| YEAR(S) | MODEL(S)      | ADDITIONAL INFORMATION |  |
|---------|---------------|------------------------|--|
| 2014    | LS460, LS600H |                        |  |

### Introduction

2014 model year LS 460 and LS 600h vehicles are equipped with a direct-type Tire Pressure Warning System (TPWS). Each tire (including the spare tire) has a tire pressure warning valve/sensor that measures tire pressure. The data is transmitted to the Tire Pressure Warning System antenna/receiver and then to the Tire Pressure Warning System ECU.

During Pre-Delivery Service (PDS), the tire pressure warning valves/sensors must be activated according to the procedure in this bulletin.

### Required Tools & Equipment

| REQUIRED EQUIPMENT | SUPPLIER | PART NUMBER | QTY |
|--------------------|----------|-------------|-----|
| Techstream 2.0*    |          | TS2UNIT     |     |
| TIS Techstream     | ADE      | TSPKG1      | 1   |
| Techstream Lite    |          | TSLITEDLR01 |     |

\* Essential SST.

#### NOTE

- Only ONE of the Techstream units listed above is required.
- Software version 8.20.019 or later is required.
- Additional Techstream units may be ordered by calling Approved Dealer Equipment (ADE) at 1-800-368-6787.

#### Warranty Information

| OP CODE | DESCRIPTION                | TIME | OFP | T1 | T2 |
|---------|----------------------------|------|-----|----|----|
| N/A     | Not Applicable to Warranty | -    | -   | -  | -  |

### Reference

- After cycling the ignition to the "IG-ON" mode, the Low Tire Pressure Warning Light will blink until all the tire pressure warning valves/sensors are activated.
- The Diagnostic Trouble Codes (DTCs) listed below may be stored in the TPWS ECU until the tire pressure warning valves/sensors are activated.
- The multi-information display will read "Check Tire Pressure System" until all tire pressure warning values/sensors are activated.
- The DTCs will automatically clear when the tire pressure warning valves/sensors are activated.

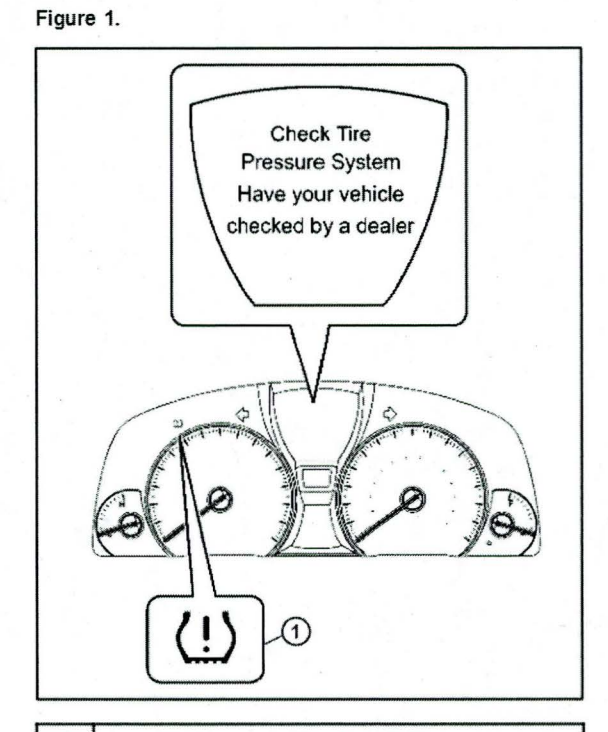

1 Low Tire Pressure Warning Light

| DTC *1 | DTC *2 | DTC                      |
|--------|--------|--------------------------|
| 11     | C2111  | Transmitter ID1 Inactive |
| 12     | C2112  | Transmitter ID2 Inactive |
| 13     | C2113  | Transmitter ID3 Inactive |
| 14     | C2114  | Transmitter ID4 Inactive |
| 15     | C2115  | Transmitter ID5 Inactive |

\*1: Indicated by flashing of the Low Tire Pressure Warning Light.

\*2: Indicated on Techstream.

### Activation Procedure

- 1. Connect Techstream.
- 2. Cycle the ignition switch to the "IG-ON" mode and Figure 2. check that the Low Tire Pressure Warning Light blinks for 1 minute and then remains illuminated.

#### NOTE

"Check Tire Pressure System" is displayed on the multi-information display until all tire pressure warning valve/sensors are activated.

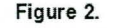

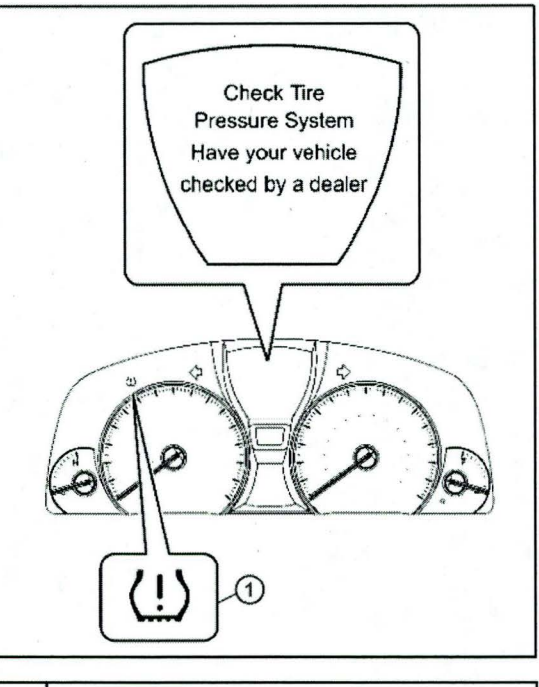

1 Low Tire Pressure Warning Light

3. Press or remove the valve core to reduce the tire inflation pressure rapidly by 6 psi (0.4 kgf/cm2, 40 kPa), or more, within 30 seconds. If the tire inflation pressure is NOT reduced by 6 psi (0.4 kgf/cm<sup>2</sup>, 40 kPa), or more, within 30 seconds, the tire pressure warning valves/sensors will NOT be activated.

### NOTE

This operation is required for the system to be activated and MUST be performed for each tire (including the spare tire), one at a time.

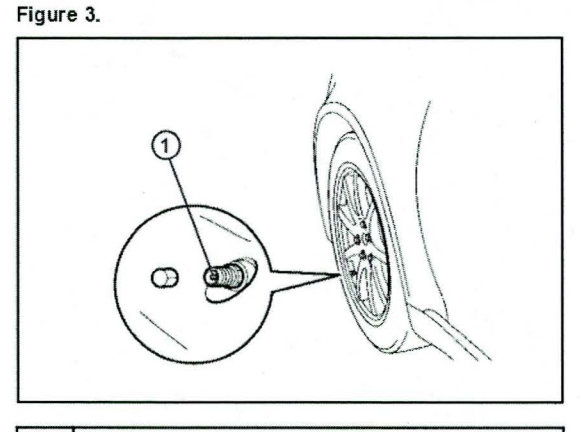

Core

1

### **Activation Procedure (Continued)**

- 4. Check that the Low Tire Pressure Warning Light goes OFF after all the tire pressure warning valves/sensors are activated.
- 5. Using Techstream, check for TPWS DTCs.
  - If NO DTCs are stored, go to step 6.
  - If DTCs C2111 C2115 are stored, repeat step 3.
  - If any other DTCs are stored, refer to the Repair Manual.
- 6. Press the "DISP" switch on the steering wheel and check that the tire pressures are displayed on the multi-information display.

#### NOTE

- The tire pressure display is NOT shown until all tire pressure warning valves/sensors are activated.
- If "Check Tire Pressure System" or "CHECKING" (which means the tire pressures are being measured) is displayed, repeat step 3. If step 3 is performed and the tire pressures are still NOT displayed, turn the tires 90 to 270 degrees.
- If the above steps are performed and the multi-information display does NOT show the tire pressures, refer to the Repair Manual.

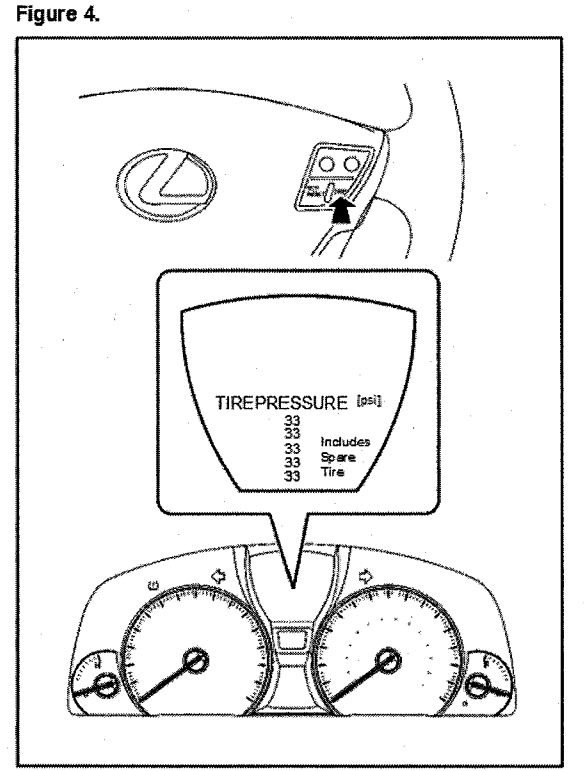

### Initialization Procedure

1. Adjust all tires (including the spare tire) to the standard tire inflation pressure, as indicated on the Tire and Loading Information Label located in the vehicle.

#### NOTE

- To adjust tire pressure correctly when outside temperature is significantly colder than shop temperature, perform a Health Check using Techstream and select the "Compensation Tire Pressure" checkbox. Compensation pressures will be displayed on the Health Check results screen.
- Adjust the tire pressure when the tires are cold.

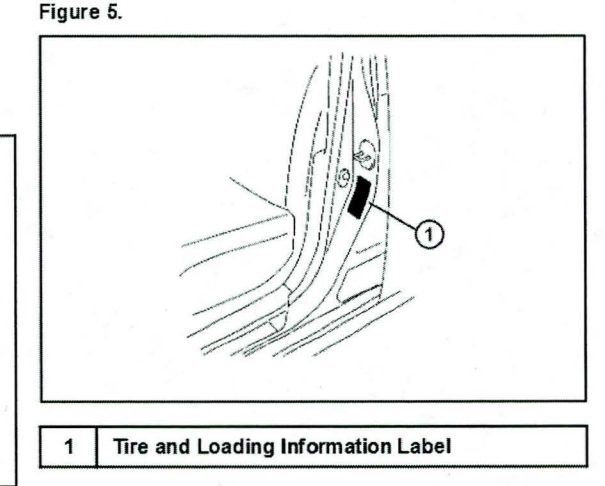

- 2. Cycle the ignition switch to the "IG-ON" mode and Figure 6. then push and hold the Tire Pressure Warning "SET" switch for 3 seconds until the Low Tire Pressure Warning Light blinks 3 times and then turns OFF to set the tire pressure initialization.

#### NOTE

- · Make sure that the "Tire Pressure Reset Proceeding" appears on the multi-information display. After a few seconds, the display changes to "CHECKING" (which means the tire pressures are being measured).
- It is necessary for the ignition to be in the "IG-ON" mode AT LEAST 5 minutes for initialization to complete correctly.

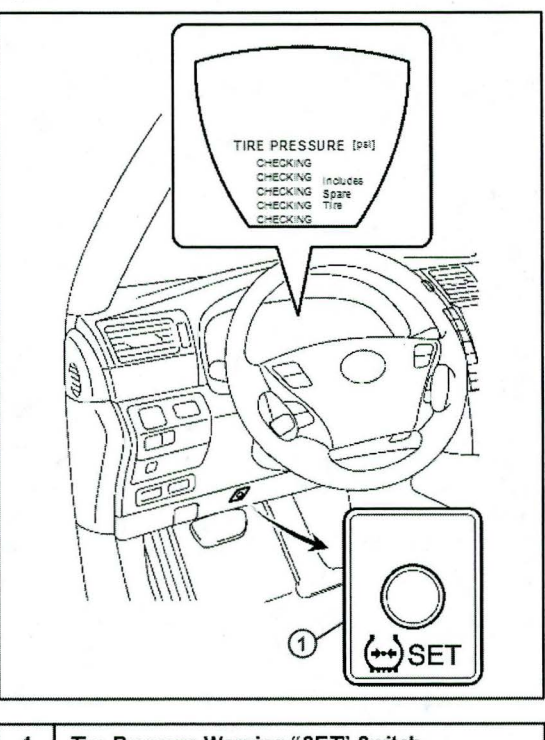

1 **Tire Pressure Warning "SET" Switch** 

3. Cycle the ignition switch to "OFF" and then to the "IG-ON" mode.

© 2013 Lexus, a division of Toyota Motor Sales, USA

## Page 6 of 6

# Tire Pressure Warning System Activation & Initialization

### **Initialization Procedure (Continued)**

4. Check that the tire pressures for all 5 tires are displayed on the multi-information display.

If the tire pressure values are NOT displayed on the multi-information display, the initialization is NOT complete. Repeat steps 2 - 4.

### NOTE

- Check that the tire pressure adjusted in step 1 is displayed.
- Initialization will be completed if signals are received from all 5 tires. It takes 2 to 3 minutes to display the tire pressure data.

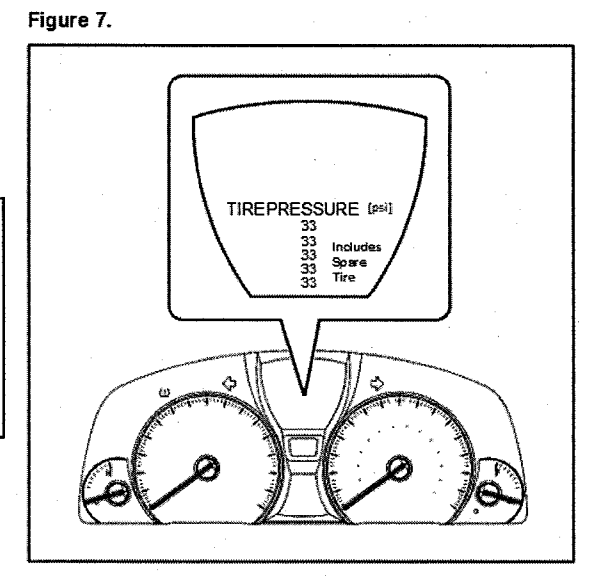